## 如何列印體適能成績單-1140102

步驟一:請上教育部體育署體適能網站

https://www.fitness.org.tw/ •

步驟二:請按「登入護照」。

| (菜) 教育部語育署體通能網站 | 最新消息     | 認識體適能▼ | 資料下載 | 常用連結 | 線上評估 | 建锑處方 | 禮適能資料上傳 | 學生健康體育護照 |
|-----------------|----------|--------|------|------|------|------|---------|----------|
|                 |          |        |      |      |      |      |         |          |
|                 |          |        |      |      |      |      |         |          |
|                 | 學生健康體育護照 | 8      |      | _    |      |      |         |          |
|                 | HEALTH   | AND    | SP   | DR1  | rs   |      |         |          |
|                 | PASSPOR  | T      |      |      |      |      |         |          |
|                 | 登入護照     |        |      |      |      |      |         |          |
|                 |          |        |      |      |      |      |         |          |
|                 |          |        |      |      |      |      |         |          |
|                 |          |        |      |      |      |      |         |          |

步驟三:請按「使用縣市帳號登入」。

| 6                | 2                        |
|------------------|--------------------------|
| 以教育雲端帳號登入 使用 學生體 | <sup>窗能網站系統</sup> 所提供的服務 |
| ▲ 請輸入帳號          | @mail.edu.tw             |
| ▲ 請輸入密碼          | ()                       |
| 0 67 1) 按下一      | 18                       |
| ▲ 請輸入驗證碼         |                          |
| đ                | ٤٨                       |
| 忘記教育雲端帳號         | 忘記教育雲端密碼                 |
| 啟用教育雲端帳號         | 申請教育雲端帳號                 |
|                  | 或 —————————              |
| 使用縣市             | 兩帳號登入                    |
| 行動自然             | 人APP登入                   |
| 自然人              | 馬證登入                     |
|                  |                          |

步驟四:請按「新北市」。

|                                                                                                    | 要北市      | ● 新北市   | · · · · · · · · · · · · · · · · · · ·                                                                                                    | W 161212       | 新竹市                 |
|----------------------------------------------------------------------------------------------------|----------|---------|----------------------------------------------------------------------------------------------------|----------------|---------------------|
|                                                                                                    | <b>任</b> | m 12.15 | 25 ft: 88                                                                                                    | <b>Э</b> р шни | 200 HE 102.15       |
| 100 N 100 N | (学) 夏南市  | 点 高雄市   | <b>(C) () ()() () () () () () () () () () () () () () () () () ()() ()</b> | <b>200 200</b> | Dimetition 76 58 18 |
|                                                                                                    | 10 12 18 |         | <b>(11)</b>                                                                                                    | (A) RAS        |                     |

步驟五:登入新北市校務行政系統帳號密碼,並輸入驗證碼。

| 您必須登入才能使用 前提供的服務                      |     |
|---------------------------------------|-----|
| ▲ 請輸入公務帳號                             |     |
| ▲ 請輸入密碼                               | ব্য |
| ● ● ● ● ● ● ● ● ● ● ● ● ● ● ● ● ● ● ● |     |
| ▲ 請輸入驗證碼                              |     |
| 登入                                    |     |

<u>帳號密碼忘記怎麼辦?</u>請找資訊設備組長趙宏邦老師協助。

步驟六:請按「我知道了!」。

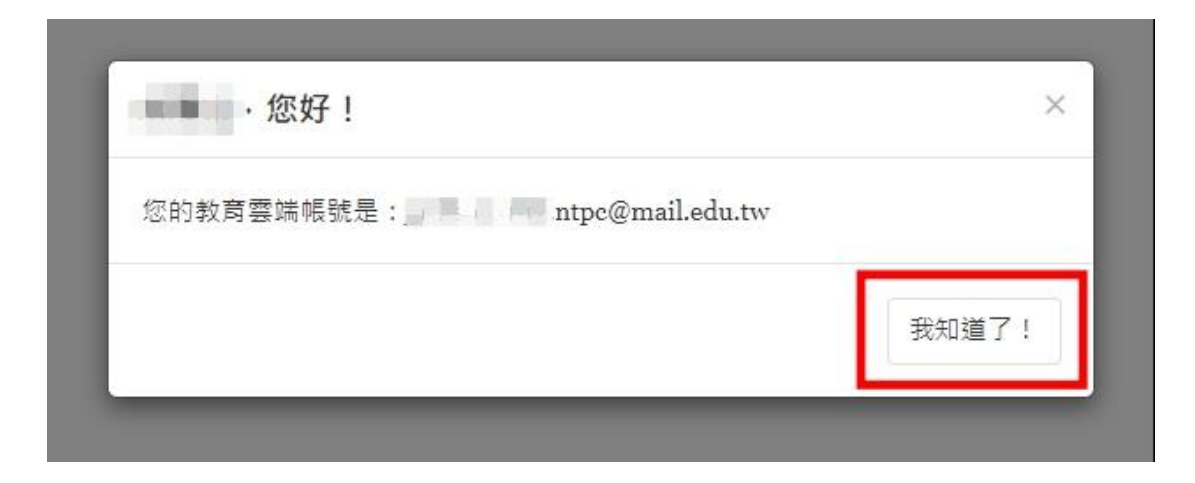

步驟七:請按右上角「歷年紀錄」。

| (2) 教育部種角著鍵拳種角通照 | 成長初跡 運動紀錄 英森                    | · 歷年紀錄 證道能網站 登出 |
|------------------|---------------------------------|-----------------|
|                  |                                 |                 |
|                  | 112 學年紀錄<br>★ 經過是獎章: <b>個</b> 📲 |                 |
|                  | ★ 運動大撲滿: 0 金幣                   |                 |
| 市立三多圆中           | 💼 跑步大摸道: 0 公里                   |                 |
| 延級:              | 登入紀錄                            |                 |
| 編輯頭像             | 上交登入時間:2000                     |                 |
|                  | 上交登入 IP: Jun Tananan            |                 |
|                  | 112 學年下學期登入次數:0次                |                 |
|                  |                                 |                 |

步驟八:請按「在校歷年體適能成績」。

| <b>(</b> | 收育部體育署健康體育議照               |                                          |                           |       |       | <del>。</del> 成長軌跡 | 運動紀線~ | <b>●</b><br>獎章紀錄 | 臣年紀錄 | ●<br>燈道能網站 | 登出 | 注⁵音∶版▷ |
|----------|----------------------------|------------------------------------------|---------------------------|-------|-------|-------------------|-------|------------------|------|------------|----|--------|
|          | 歷年體递                       | <b>適能成績</b>                              |                           |       |       |                   |       |                  |      | Y          |    | •      |
|          | 身體組成 柔軟度<br>管質量指数用於身體肥胖程度; | 瞬發力   肌肉應能   心神感能<br>之呼信,指数如果過信,可能過度,指数如 | 在校歷年體通能成績<br>3果過高,則可能是肥胖。 |       |       |                   |       |                  |      |            |    |        |
|          | 绘测时期                       | 绘测感的                                     | 80                        | 10.00 | BMI   |                   |       | 測                | 的評量  |            |    |        |
|          | 202 (M) (M) (B)            | tot and the ca                           | pri tec                   | AD M  | DIVI  | 過輕                |       | 正常範囲             |      | 過重         | 肥胖 |        |
|          | 112學年                      | 市立三多國中                                   | 166.5                     | 63.2  | 22.8  |                   |       |                  |      | ~          |    |        |
|          | 111學年                      | 市立三多國中                                   | 164.2                     | 60.2  | 22.33 |                   |       |                  |      | ~          |    |        |

步驟九:請找113學年的成績,請按左邊「下載」。

| - | <b>()</b> 教育部 | 體育著健康體育護       | 照  |            |                   |       |       |             |                        |                 |                 |                 | ◆<br>成長軌跡       | ●<br>運動紀錄 ~      | ●<br>英章纪錄 | 歷年紀錄 體感能明站                                                     | 登出 注:音:版: |
|---|---------------|----------------|----|------------|-------------------|-------|-------|-------------|------------------------|-----------------|-----------------|-----------------|-----------------|------------------|-----------|----------------------------------------------------------------|-----------|
|   |               | 歷年體            | 適  | 能成         | 績                 |       |       |             |                        |                 |                 |                 |                 |                  |           | <b>V</b>                                                       |           |
|   |               | B成 柔軟度<br>检測學校 | 瞬間 | 8力 月<br>學號 | <b>几肉遗能</b><br>年計 | 心称遗能  | 在校園   | 年證逸能<br>BMI | 成绩<br>生姿雕前端<br>(PR/評等) | 立定跳道<br>(PR/評等) | 仰臥起坐<br>(PR/評等) | 仰臥搭腹<br>(PR/护等) | 心肺遗能<br>(PR/評等) | 耐力漸速跑<br>(PR/評等) | 英章        | 常注册                                                            | 下載燈明      |
|   | 113<br>學年     | 市立三多圈中         | 21 | The I      |                   | 10.00 | 14.17 | 15.         | .078                   |                 |                 | 11 1010         |                 |                  | 217       | 8月<br>第二<br>第二<br>第二<br>第二<br>第二<br>第二<br>第二<br>第二<br>第二<br>第二 | ₫ 下截      |

步驟十:列印體適能檢測網路護照成績證明。

家裡沒有影印機可以儲存或截圖此頁面到超商去列印。

## 體適能檢測網路護照成績證明

```
1 就 讀 學 校:市立三多國中
1 斑 級:
4 學 號:
4 姓 名:
4 姓 名:
1 性 別:男
1 出 生 年 月:中華民國
1 檢 測 時 年 龄:14 歲
1 檢 測 日 期:中華民國114年01月03日
```

| 檢測項目                   | 檢測成績    | 百分等級   | 單項結果       | 門檻標準  | 備註 |
|------------------------|---------|--------|------------|-------|----|
| 身體質量指數<br>(BMI=公斤/公尺²) | 1.5.19  | 1      | 正常         | (A.)  |    |
| 肌耐力:<br>一分鐘仰臥捲腹(次)     | 2       |        | 無評等        | ≥ 18  |    |
| 柔軟度:<br>坐姿體前彎(公分)      | 1       |        | 無評等        | ≥ 18  |    |
| 瞬發力:<br>立定跳遠(公分)       |         |        | 無評等        | ≥ 165 |    |
| 心肺耐力:<br>1600公尺跑走(秒)   |         |        | 無評等        | ≤659  |    |
| 檢測結果:計檢測0項,有           | 0項達門檻標準 | (常模百分等 | ·<br>級25)。 |       |    |

市立三多國中

| ÷ |  |
|---|--|
| ÷ |  |
| * |  |
|   |  |
|   |  |
|   |  |
| ÷ |  |
| ÷ |  |
|   |  |
|   |  |
| 2 |  |
|   |  |
| 9 |  |
| ÷ |  |
|   |  |
| 1 |  |
|   |  |
|   |  |
| 1 |  |
|   |  |
| 1 |  |
|   |  |
| T |  |

中華民國 114年 01 月 06 日